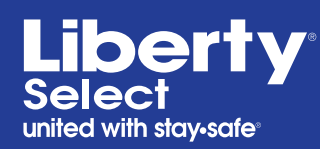

## New Features.

Reduced alarms and more personalized therapy options with **Liberty**<sup>®</sup> **Select 2.9** 

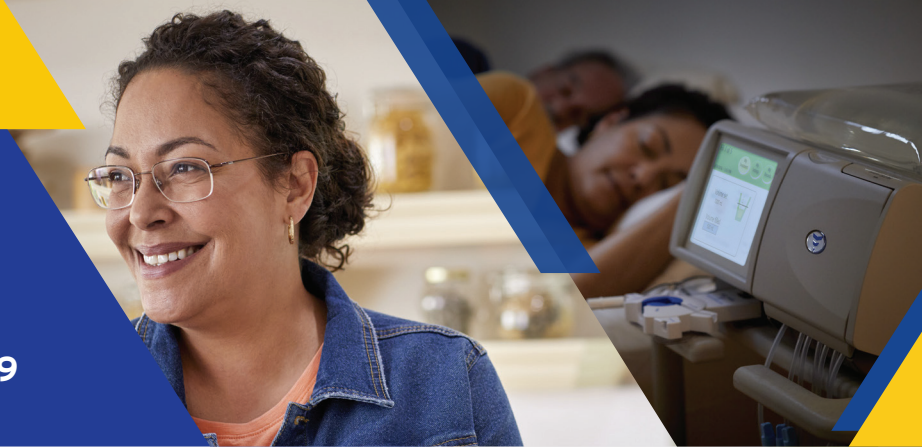

Welcome to your Liberty Select 2.9, the latest update to the Liberty Select cycler! Please read and reference this flyer and the additional training tools referenced on the back to familiarize yourself with the new features. For medical or clinical questions about these and any other features, please call your home therapy nurse or nurse on call.

# z<sup>z</sup><sub>z</sub> Fewer Sounds, Sounder Sleep > Optional Flow Alert Notification

| My Setti       | ngs<br>6:11 P      | My<br>Treatmo          | ent | My<br>Settings       |    | My<br>Records |
|----------------|--------------------|------------------------|-----|----------------------|----|---------------|
| therapy        |                    | patient                |     | options              | ł  | nardware      |
| add dium<br>NO | ial UF             | last bag option<br>YES | n   | drain exit %<br>70%  |    |               |
| langua<br>EN   | ige                | SI units<br>YES        |     | personal data<br>YES | a  |               |
| USB ena        | USB enabled<br>YES |                        |     | add. drain ale<br>NO | rt |               |
| flow al<br>YES | ert                | flow alert soun<br>YES | d   |                      |    |               |

Default Option: Flow Alert and Flow Alert sound are ON.

| My Settings    | My<br>Treatmer   | My<br>Settings | My<br>Records |
|----------------|------------------|----------------|---------------|
| therapy        | patient          | options        | hardware      |
| add diurnal UF | last bag option  | drain exit %   |               |
| NO             | YES              | 70%            |               |
| language       | SI units         | personal dat   | a             |
| EN             | YES              | YES            |               |
| USB enabled    | add. drain       | add. drain ale | ert           |
| YES            | YES              | NO             |               |
| flow alert     | flow alert sound |                |               |
| YES            | NO               |                |               |

*Option 2:* You can choose to receive an on-screen alert without an audible alarm.

| My Settings |                | My My My Records |   |                | My<br>Records |          |
|-------------|----------------|------------------|---|----------------|---------------|----------|
| 5           | /22/2019 1:15  | PM               |   |                |               |          |
|             | therapy        | patient          |   | options        | ł             | hardware |
|             | add diurnal UF | last bag optio   | n | drain exit %   |               | 1        |
|             | NO             | YES              | Т | 70%            |               |          |
|             | language       | SI units         | T | personal dat   | a             |          |
|             | EN             | YES              |   | YES            |               |          |
|             | USB enabled    | add. drain       | T | add. drain ale | rt            |          |
| Ι.          | YES            | YES              |   | NO             |               |          |
|             | flow alert     | flow alert soun  | d |                |               | 1        |
|             | NO             | N/A              |   |                |               |          |

*Option 3:* You can choose to turn both Flow Alert notifications OFF.

### **Less Cause for Alarms** *Removal of the Scale*

| Set-Up    | My My My Records                                   |
|-----------|----------------------------------------------------|
| 7/23/2019 | 8:47 PM                                            |
|           | step 2<br>Choose heater bag volume.<br>2L 3L 5L 6L |
|           | Press next to continue                             |

Choose your heater bag volume during initial setup.

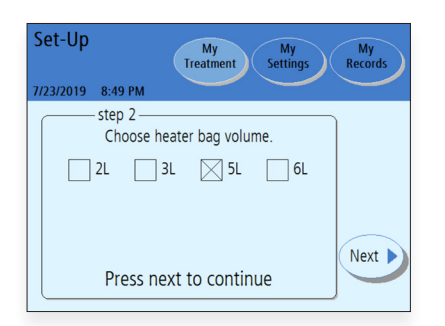

Once selected, your choice becomes the default setting for your future treatments. You won't have to change it again unless your bag volume changes.

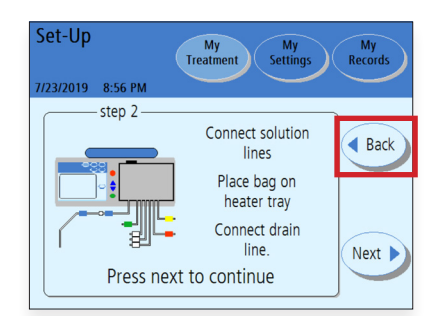

If needed, press **Back** to change your heater bag volume.

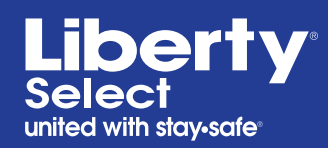

## New Features.

Reduced alarms and more personalized therapy options with **Liberty**<sup>®</sup> **Select 2.9** 

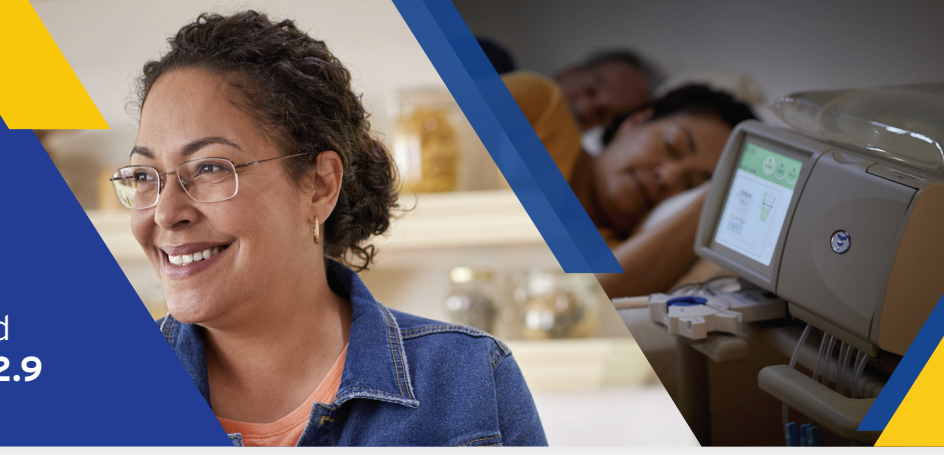

| <u></u> |
|---------|
|         |

#### **A More Personal Touch** *Easier Data Entry and Monitoring*

| Patient Data        | My<br>Treatmen                                   | t My<br>Settings | My<br>Records |
|---------------------|--------------------------------------------------|------------------|---------------|
| Your personal healt | h data<br>er your health data b<br>last bag type | elow             |               |
| dextrose 2.5%       | blood glucose                                    | blood pressure   |               |
| dextrose 4.25%      | weight                                           | temperature      | Next 🕨        |
| Pres                | s next to con                                    | tinue            | ļ             |

Value boxes are blank when the Personal Health Data screen first appears. This screen only appears after a completed treatment if the *personal data* option is set to **YES**.

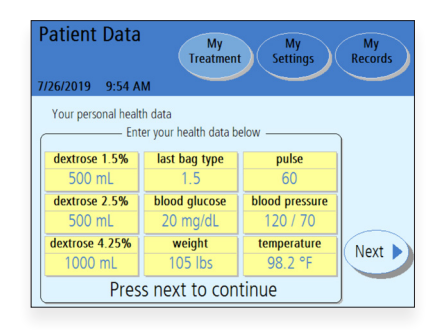

Touch each individual box. When the color changes and the previous treatment values appear, use the Up/Down arrows to change the value.

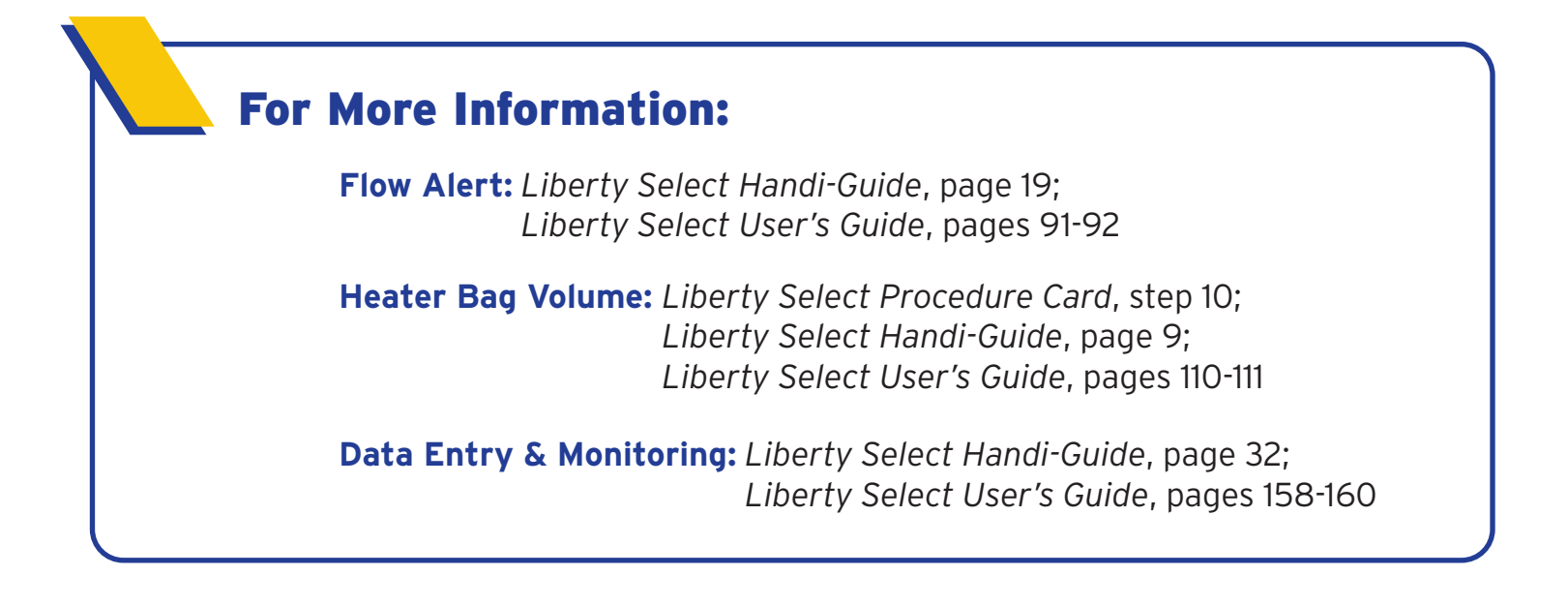

INDICATIONS FOR USE: The Fresenius Liberty Select cycler is indicated for acute and chronic peritoneal dialysis. CAUTION: Federal (US) law restricts these devices to sale by or on order of a physician. NOTE: Read the Instructions for Use for safe and proper use of these devices. For a complete description of hazards, contraindications, side effects and precautions, see full package labeling at **www.fmcna.com** 

© 2020 Fresenius Medical Care. All Rights Reserved. Fresenius Medical Care, Fresenius Renal Technologies, the triangle logo, Liberty, Liberty Select, and stay-safe are trademarks of Fresenius Medical Care Holdings, Inc. or its affiliated companies. All other trademarks are the property of their respective owners. P/N 480153 Rev A 1/2020

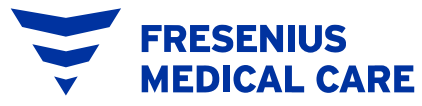